# How to Approve Employee Hours in WebSMART

Step 1: After you login into WebSMART select:

| Anin Menu - Microsoft Internet Explorer                                                                             |                           |
|----------------------------------------------------------------------------------------------------|---------------------------|
| File Edit View Favorites Tools Help                                                                                 |                           |
| 🔇 Back * 🜍 * 🖹 🗟 🏠 🔎 Search 👷 Favorites 🤣 😂 🎍 📓 🌄                                                                   | E 🛍 🚳                     |
| Google - 💽 G Search - 🙊 🖓 Check - 🕅 AutoLink - 👰 Options ;                                                          | 9                         |
| Address at https://websmart.smccd.net:7S43/PYRL/twbkwbis.P_GenMenu?name=bmenu.P_MainMnu                             | 💌 🛃 GO                    |
| WebSMART                                                                                                    | Select: Employee Services |
| Search Go                                                                                                    |                           |
| Finance       ITS Tools <sup>MS</sup> WebSMART is available from 6:00 a.m. until midnight. Holiday hours vary.      |                           |
| Board Of Governor Fee Walver Application<br>Apply online for Board Of Governor Fee Walver for your enrollment fees. |                           |
| Student Services & Financial Aid                                                                                    |                           |
| Register, View your academic records and Financial Aid                                                              |                           |
| Employee Services                                                                                                   |                           |
| Leave Balances, Emergency Contacts                                                                                  |                           |
| Financial Services                                                                                                  | ~                         |
|                                                                                                    | 🔒 🔮 Internet              |

**Employee Services** 

### Step 2: From the next menu select:

Time Sheet

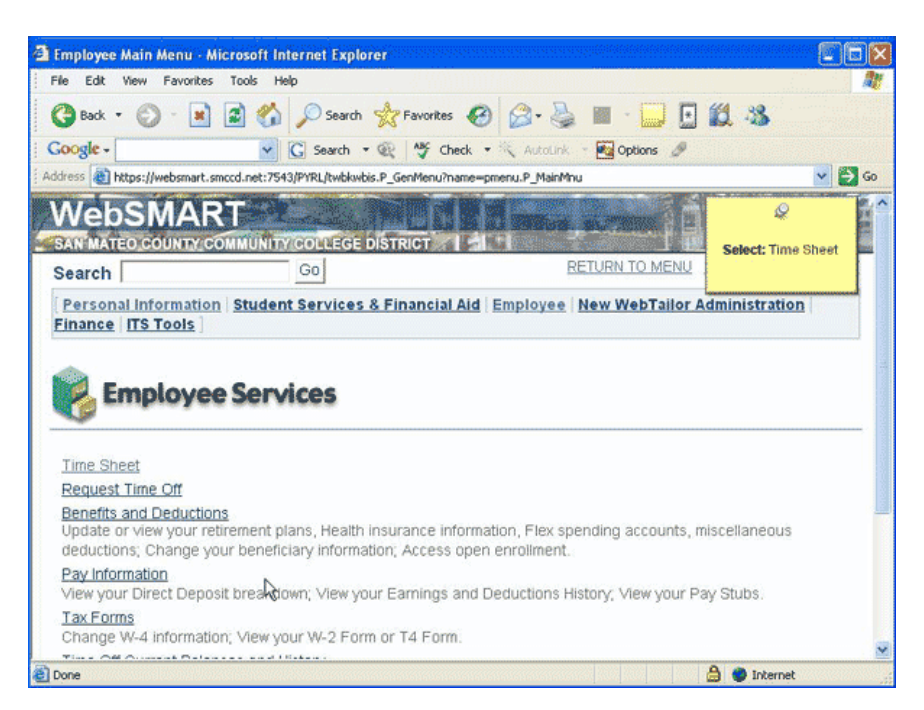

Scroll Down

|                                  |                                                                                                    | التتنابيت               |
|----------------------------------|----------------------------------------------------------------------------------------------------|-------------------------|
| File Edit View Favorites Too     | ols Help                                                                                                    |                         |
| 🌀 Back 🔹 🜍 🔹 🛃                   | 🐔 🔎 Search 🔆 Favorites 🤣 🎯 🍰 🛄 🛄 🔛 🗱 🎕                                                                                                    | 5                       |
| Google -                         | 💽 🔀 Search 🔹 🙊 🖓 Check 🔹 🎠 AutoLink 🔹 🚾 Options 🖉                                                                                                    |                         |
| ddress 🕘 https://websmart.smccd. | net:7543/PYRL/bwpiktais.P_SelectTimeSheetRoll                                                                                                    | 💌 🔁 G                   |
| WebSMART                         |                                                                                                    | 9                       |
| SAN MATEO COUNTY COMM            | UNITY COLLEGE DISTRICT                                                                                                    | 0                       |
| Search                           | Go SITE MA                                                                                                    | Scioli Down             |
|                                  |                                                                                                    |                         |
|                                  |                                                                                                    |                         |
| Time Sheet/Leav                  | e Request/Proxy                                                                                                    |                         |
| Time Sheet/Leav                  | The Request/Proxy                                                                                                    | approver,<br>then click |
| Time Sheet/Leav                  | we Request/Proxy                                                                                                    | approver,<br>then click |
| Time Sheet/Leav                  | The Request/Proxy                                                                                                    | approver,<br>then click |
| Time Sheet/Leav                  | The Request/Proxy ou want to take and click the radio button. If you are acting as a Proxy for an om the list and click Select. To act as a Superuser, click the check box and My Choice C                               | approver,<br>then click |
| Time Sheet/Leav                  | Request/Proxy      wwant to take and click the radio button. If you are acting as a Proxy for an     or the list and click Select. To act as a Superuser, click the check box and      My Choice     C     C     C     C | approver,<br>then click |

Make sure the radio button "Approve or Acknowledge Time" is selected.

| Time Sheet/Leave Request/Prox                                   | y - Microsoft Internet Explorer                                                                                                    |              |
|-----------------------------------------------------------------|----------------------------------------------------------------------------------------------------|--------------|
| File Edit View Favorites Tools                                  | Help                                                                                                    | 1            |
| 🎯 Back 🔹 🕥 🐇 🔳 🔮 🏈                                              | 🏠 🔎 Search 👷 Favorites 🕢 🔗 - 🌺 🔳 - 🔜 🖸 🏭 🕉                                                                                                    |              |
| Google -                                                        | 🖉 🖸 Search 🔹 🎕 🖓 Check 🔹 🎘 AutoLink 🔹 🚾 Options 🖉                                                                                                    |              |
| ddress 🕘 https://websmart.smccd.net:                            | :7543/PYRL/bwpktais.P_SelectTimeSheetRoll                                                                                                    | 🖌 🌄 Go       |
| Time Sheet/Leave                                                | Request/Proxy                                                                                                    | 1            |
| Determine the action you will please select a name from Select. | want to take and click the radio button. If you are acting as a Proxy for an approv<br>the list and click <b>Select</b> . To act as a Superuser, click the check box and then cl | ver,<br>lick |
|                                                                 | My Choice                                                                                                    |              |
| Access my Time Sheet:                                           | C                                                                                                    |              |
| Access my Leave Report:                                         | C                                                                                                    |              |
| Access my Leave Request:                                        | C                                                                                                    |              |
| Approve or Acknowledge Time                                     |                                                                                                    |              |
| Act on Drawn                                                    |                                                                                                    |              |
| Act as Floxy.                                                   | Make and this is a back of                                                                                                    |              |
| Act as Superuser:                                               | Make sure this is selected                                                                                                    |              |
| Act as Superuser:                                               | Make sure this is selected                                                                                                    |              |

To act as a proxy for a co-worker means they have given you permission to approve their employees' time sheets. If you're not a proxy choose "Self"

| Time Sheet/Leave Request/Proxy                                     | · Microsoft Internet Explorer                                                                                                    |                             |
|--------------------------------------------------------------------|----------------------------------------------------------------------------------------------------|-----------------------------|
| File Edit View Favorites Tools                                     | Help                                                                                                    |                             |
| 🌀 Back 🔹 🕥 - 💌 📓 🦿                                                 | 🏠 🔎 Search 👷 Favorites 🚱 🎯 - 🌺 🔳 · 🔜 💽 🎉 🖇                                                                                                    | 8                           |
| Google -                                                           | 🖸 🖸 Search 🔹 🎯 Check 🔹 👯 AutoLink 🔹 🌉 Options 🖉                                                                                                    |                             |
| ddress 谢 https://websmart.smccd.net:                               | 7543/PYRL/bwpktais.P_SelectTimeSheetRoll                                                                                                    | 🚽 🎦 Go                      |
| Time Sheet/Leave                                                   | Request/Proxy                                                                                                    |                             |
| Determine the action you v<br>please select a name from<br>Select. | vant to take and click the radio button. If you are acting as a Proxy for an the list and click <b>Select</b> . To act as a Superuser, click the check box and | n approver,<br>d then click |
|                                                                    | My Choice                                                                                                    |                             |
| Access my Time Sheet:                                              | C                                                                                                    |                             |
| Access my Leave Report:                                            | 0                                                                                                    |                             |
| Access my Leave Request:                                           | 0                                                                                                    |                             |
| Approve or Acknowledge Time:                                       | 6                                                                                                    |                             |
| Act as Proxy:                                                      | Self Y                                                                                                    |                             |
| Act as Superuser:                                                  |                                                                                                    |                             |
| Select                                                             | To act as a proxy for a co-worker means they have<br>given you permission to approve their employees'<br>time sheets. If you're not a proxy choose "Setf"      |                             |
| Done                                                               |                                                                                                    | Internet                    |

| Time Sheet/Leave Request/Proxy                                     | - Microsoft In    | ternet Explorer                                                  |        |
|--------------------------------------------------------------------|-------------------|------------------------------------------------------------------|--------|
| File Edit View Favorites Tools                                     | Help              |                                                                  | 1      |
| 🄇 Back 🔹 🕥 · 💌 🗟 🦿                                                 | Search            | 🛧 Favorites 🚱 🍰 🎍 📗 🖓 🚺 🖓                                        |        |
| Google -                                                           | G Search          | 🕫 👰 😽 Check 🔹 🎘 Autolink 🔹 🔂 Options 🖉                           |        |
| Address a https://websmart.smccd.net:7                             | /543/PYRL/bwpkta  | is.P_SelectTimeSheetRoll                                         | 👻 🎒 Go |
| Time Sheet/Leave                                                   | Request           | /Proxy                                                           | ver    |
| Select:                                                            | the list and clic | ck Select. To act as a Superuser, click the check box and then c | lick   |
| Access my Time Sheet:                                              | C                 |                                                                  |        |
| Access my Leave Report:                                            | С                 |                                                                  |        |
| Access my Leave Request:                                           | C                 |                                                                  |        |
| and some underson                                                  | 0                 |                                                                  |        |
| Approve or Acknowledge Time:                                       | e                 |                                                                  |        |
| Approve or Acknowledge Time:<br>Act as Proxy:                      | (*<br> 58   ~     |                                                                  |        |
| Approve or Acknowledge Time:<br>Act as Proxy:<br>Act as Superuser: |                   |                                                                  |        |
| Approve or Acknowledge Time:<br>Act as Proxy:<br>Act as Superuser: |                   |                                                                  |        |
| Approve or Acknowledge Time:<br>Act as Proxy:<br>Act as Superuser: | с<br>С            |                                                                  |        |

Scroll Down

| Selection - Microsoft Int              | ernet Explorer                                      |                               |                                |               |
|----------------------------------------|-----------------------------------------------------|-------------------------------|--------------------------------|---------------|
| File Edit View Favorites               | Tools Help                                          |                               |                                | <b>A</b>      |
| 🎯 Back 🔹 🕥 🗉 💌                         | 📓 🏠 🔎 Search                                        | 📩 Favorites 🐼 🖉 -             | 😓 🔳 · 🔜 🖸 🛍 🍇                  | 8             |
| Google -                               | G Search                                            | • 🙊 😽 Check • 🛝 Auto          | ollink 🔹 🌆 Options 🖉           |               |
| Address 👌 https://websmart.s           | mood.net:7543/PYRL/bwpk                             | ais.P_ProcSelectTimeSheetRoll |                                | 🖌 🔁 🚱         |
| WebSMAR                                | et 👘                                                |                               |                                | Q (^          |
| SAN MATEO COUNTY C                     | OMMUNITY COLLEGE                                    | DISTRICT                      |                                | 0.001         |
| Search                                 | Go                                                  |                               | SITE MA                        | Scroll Down   |
| Personal Information                   | n Student Service                                   | 8 Financial Aid Employ        | ee New WebTailor Administ      | tration       |
| Selection                              |                                                     |                               |                                |               |
| Click the button un the Sort Order and | der COA/Organizatio<br>I then click <b>Select</b> . | n to select an organization a | and choose the Pay ID/Pay Peri | od. Determine |
| Time Sheet                             |                                                     |                               |                                |               |
| Department and De                      | scription My Choi                                   | e Pay Period                  |                                |               |
| 1, 4340, Counseling                    | (R                                                  | HP, May 01, 2005 to Ma        | y 31, 2005 💌                   |               |
| Sort Order                             |                                                     |                               |                                |               |
| Done                                   |                                                     |                               | A 🗛                            | Nernet        |
|                                        |                                                     |                               |                                |               |

Select a "Pay Period" from the drop down menu.

| Selection - Microsoft Intern                                                                                    | et Explorer                                   |                                             |                                                                                                    |               |
|----------------------------------------------------------------------------------------------------|-----------------------------------------------|---------------------------------------------|----------------------------------------------------------------------------------------------------|---------------|
| File Edit View Favorites 1                                                                                      | fools Help                                    |                                             |                                                                                                    | 1             |
| 🎯 Back 🔹 🕥 🕤 📓 🔓                                                                                                | 👔 🏠 🔎 Sean                                    | h 📩 Favorites 🕢 🍰 📓 🗌                       | Image: Image: |               |
| Google -                                                                                                    | C Search                                      | 🝷 🍭 🦓 Check 🝷 🎠 AutoLink 🔹 🛃 Option         | ns 🖉                                                                                                    |               |
| Address an https://websmart.smcc                                                                                | d.net:7543/PYRL/bwp                           | tais.P_ProcSelectTimeSheetRoll              |                                                                                                    | 🗸 🎒 Go        |
| Selection                                                                                                    |                                               |                                             | Q                                                                                                    | ^             |
| Click the button under<br>the Sort Order and th                                                                 | r COA/Organizatii<br>en click <b>Select</b> . | on to select an organization and choose the | Select a "Pay Pe<br>from the drop de<br>Pay ID/ menu.                                                                                                    | eriod"<br>own |
| Department and Desc                                                                                             | ription My Cho                                | ice Pay Period                              |                                                                                                    |               |
| 1, 4340, Counseling                                                                                             | (*                                            | HP, May 01, 2005 to May 31, 2005 👻          |                                                                                                    |               |
| Sort Order                                                                                                    |                                               |                                             |                                                                                                    | ۵             |
|                                                                                                    |                                               | My Choice                                   |                                                                                                    |               |
| Sort employees' records by                                                                                      | y Status then by F                            | lame: @                                     |                                                                                                    |               |
| Sort employees' records by                                                                                      | y Name:                                       | C                                           |                                                                                                    |               |
| The second second second second second second second second second second second second second second second se |                                               |                                             |                                                                                                    |               |
| Select                                                                                                    |                                               |                                             |                                                                                                    |               |
|                                                                                                    |                                               |                                             |                                                                                                    | ~             |
| Done                                                                                                    |                                               |                                             | 🔒 🎱 Internet                                                                                                    |               |

| Selection - Microsoft Intern     | et Explorer         |                                                                      |          |
|----------------------------------|---------------------|----------------------------------------------------------------------|----------|
| File Edit View Favorites T       | ools Help           |                                                                      | 1        |
| 🔇 Back + 🔘 - 🔳 🖪                 | 🕯 🏠 🔎 Sea           | rch 👷 Favorites 🤣 🎯 - چ 🔳 - 🔜 💽 🏭 🦓                                  |          |
| Google -                         | G Search            | n 🔹 🎯 Check 🔹 🎘 AutoLink 🔹 🚾 Options 🥔                               |          |
| Address a https://websmart.smcco | d.net:7543/PYRL/bwp | ktais.P_ProcSelectTimeSheetRoll                                      | 🛩 🎒 Go   |
| Selection                        |                     |                                                                      | ^        |
|                                  |                     |                                                                      |          |
| Click the buttee under           | CON/Organizat       | ion to coloct an exception and chases the Day ID/Day Davied, D       | atomina  |
| the Sort Order and the           | en click Select.    | ion to select an organization and choose the Pay ID/Pay Period. D    | etermine |
| SHORE THE PARTY OF A             |                     |                                                                      |          |
| Time Sheet                       |                     |                                                                      |          |
| Department and Descr             | intion My Cho       | pice Pay Period                                                      |          |
| 1, 4340, Counseling              | ()                  | HP. May 01, 2005 to May 31, 2005 🗙                                   |          |
|                                  |                     | HP, Mar 01, 2005 to Mar 31, 2005                                     |          |
| Sort Order                       |                     | HP, Apr 01, 2005 to Apr 30, 2005<br>HP, May 01, 2005 to May 31, 2005 |          |
|                                  |                     | HP, Jun 01, 2005 to Jun 30, 2005                                     |          |
|                                  |                     | HP, Jul 01, 2005 to Jul 31, 2005<br>HP, Aug 01, 2005 to Aug 31, 2005 |          |
| Sort employees' records by       | Status then by      | Name.                                                                |          |
| Sort employees' records by       | Name:               | C                                                                    |          |
|                                  |                     |                                                                      |          |
| Select                           |                     |                                                                      |          |
|                                  |                     |                                                                      |          |
|                                  |                     |                                                                      | ~        |

The recommended sort order is Status/Name

| Selection - Microsoft Interr    | et Explorer         |                                          |            |
|---------------------------------|---------------------|------------------------------------------|------------|
| File Edit View Favorites        | Tools Help          |                                          | <u>A</u> * |
| 🌏 Back 🔹 🕥 🐁 🛃                  | 🖹 🏠 🔎 Sea           | irch 👷 Favorites 🤣 🎯 🌭 📓 🔛 🔂 🎎           |            |
| Google -                        | G Search            | h 🔹 👰 🏘 Check 🔹 🎠 AutoLink 🔹 🌆 Options 🥔 |            |
| Address 谢 https://websmart.smco | d.net:7543/PYRL/bwg | pktais.P_ProcSelectTimeSheetRoll         | 👻 🎦 Go     |
| Selection                       |                     |                                          | ^          |
| Time Sheet Department and Desc  | ription My Ch       | oice Pay Period                          |            |
| 1, 4340, Coursening             |                     | HEADINA CONTRACTOR                       |            |
| Sort Order                      |                     |                                          |            |
|                                 |                     | My Choice                                |            |
| Sort employees' records b       | y Status then by    | Hame: GN                                 |            |
| Sort employees' records b       | y Name:             | - Ins                                    |            |
| Select                          |                     | This is the recommended sort<br>order.   |            |
|                                 |                     |                                          | ~          |
| Done                            |                     | 🔒 🝅 Interr                               | net .      |

## Hit the button "Select"

| Selection - Microsoft Internet Explorer                                                                                                    |                                                                             |       |
|----------------------------------------------------------------------------------------------------|-----------------------------------------------------------------------------|-------|
| File Edit View Favorites Tools Help                                                                                                    |                                                                             | 1     |
| 😮 Back 🔹 🐑 🔹 🔹 🏠 🔎 Search 🦻                                                                                                    | Favorites 🚱 🍰 🎍 🔳 🔂 🛄 🍪                                                     |       |
| G Search 🔹 😧                                                                                                    | 🦹 🌱 Check 🝷 🎘 AutoLink 🔹 🌉 Options 🖉                                        |       |
| Address at https://websmart.smccd.net:7543/PYRL/bwpktais.P                                                                                                    | ProcSelectTimeSheetRoll                                                     | ✓     |
| Selection                                                                                                    |                                                                             | ^     |
| <ul> <li>Click the button under COA/Organization to the Sort Order and then click Select.</li> <li>Time Sheet</li> <li>Department and Description My Choice F</li> </ul> | select an organization and choose the Pay ID/Pay Period. Dete<br>Pay Period | rmine |
| 1, 4340, Counseling @                                                                                                    | HP, Jul 01, 2005 to Jul 31, 2005 💦 💙                                        |       |
| Sort Order                                                                                                    |                                                                             |       |
|                                                                                                    | My Choice                                                                   |       |
| Sort employees' records by Status then by Name                                                                                                    | : @                                                                         |       |
| Sort employees' records by Name:                                                                                                    | C                                                                           |       |
|                                                                                                    |                                                                             |       |
| Select                                                                                                    |                                                                             |       |
|                                                                                                    |                                                                             | ~     |
| Done                                                                                                    | 🍰 🐡 Internet                                                                |       |

### Scroll Down

| Summary - Microsoft     | Internet Explorer                                                                                   |            |
|-------------------------|----------------------------------------------------------------------------------------------------|------------|
| File Edit View Favor    | tes Taols Help                                                                                      | A.         |
| 🚱 Back 🔹 🕥 🕤            | 🖹 🗟 🏠 🔎 Search 👷 Favorites 🚱 🍰 🎍 🔳 🖓 🛄 🖏                                                            |            |
| Google -                | 🖌 🖸 Search 🔹 🎕 🖓 Check 🔹 🎠 AutoLink 🕘 🐼 Options 🖉                                                   |            |
| iddress 🚷 https://websm | rt.smccd.net:7543/PYRL/bwpktals.P_ProcSelectApproverAction                                          | 👻 🎒 Go     |
| WohSMA                  | DT - DE                                                                                             | 0          |
| WEDSIMF                 |                                                                                                    | ~          |
| SAN MATEO COUNT         | COMMUNITY COLLEGE DISTRICT THE STEEMS                                                               | croll Down |
| Search                  | G0 SILE MA                                                                                          |            |
| Summary                 | rove/Acknowledge or Return for Correction, and then click Save. For more detailed inf<br>ee's name. | ormation,  |
| COA:                    | 1, S.M.C.C.C.D.                                                                                     |            |
| Department:             | 4340, Counseling                                                                                    |            |
| Pay Period:             | Jul 01, 2005 to Jul 31, 2005                                                                        |            |
| Act as Proxy:           | Not Applicable                                                                                      |            |
| Pay Period Time Ent     | y Status: Open until Dec 31, 2006, 05:00 P.M.                                                       |            |
| Select New De           | artment Select All, Approve or FYI Reset Save                                                       |            |
|                         |                                                                                                    |            |

| Coogle -     | e llwebsmart smro                          | G Se               | arch 🔹 👰       | Alf Che        | ck + K          | kutolink + 💽      | Options 🖉                | · · · · · · · · · · · · · · · · · · · |
|--------------|--------------------------------------------|--------------------|----------------|----------------|-----------------|-------------------|--------------------------|---------------------------------------|
| Panding      |                                            | and the reprint of | emphasis _ m   |                |                 |                   |                          |                                       |
| ID           | Name and<br>Position                       | Required<br>Action | Total<br>Hours | Total<br>Units | Queue<br>Status | Approve<br>or FYI | Return for<br>Correction | Other<br>Information                  |
| G00445993    | 3 <u>Jose G.</u><br>Recinos<br>3S3229 - 00 | Approve            | 59.50          | .00            | )               |                   |                          | Change Time<br>Record<br>Comments     |
| Pav Event    | Transaction                                | is                 |                |                |                 |                   |                          | Q                                     |
| Action requi | red by all appr                            | overs:             |                | 0              |                 |                   | a time, first s          | time sheets one at<br>select the      |
| Time or Lea  | ve Transaction                             | s Approved o       | r FYI:         | 0              |                 |                   | employee's               | name.                                 |
| Time or Lear | ve Transaction                             | s Awaiting Ap      | proval or F    | -YI: 1         |                 |                   |                          |                                       |
| Total:       |                                            |                    |                | 1              |                 |                   |                          | N                                     |
| Total Hours: |                                            |                    |                | 59.50          |                 |                   |                          | 13                                    |
| Total Units: |                                            |                    |                | .00            |                 |                   |                          |                                       |
| Select       | New Departme                               | nt                 | Select All     | , Approv       | e or FYI        | Reset             | Save                     |                                       |

| Summary - N     | licrosoft Intern                    | et Explorer        |                           |                |                 |                   |                          |                                   |    |
|-----------------|-------------------------------------|--------------------|---------------------------|----------------|-----------------|-------------------|--------------------------|-----------------------------------|----|
| File Edit Vie   | w Favorites T                       | ools Help          |                           |                |                 |                   |                          |                                   | 2  |
| 🕃 Back 🔹        | 🔊 · 🖪 🕯                             |                    | Search 🤺                  | Favorites      | 0               | • 🎍 🔳             | · 🔜 🖸 🛍                  | . 43                              |    |
| ddress          | s://websmart.smcc                   | d.net:7543/PYRL/   | arch 🔹 🍭<br>bwpktais.P_Pr | ocSelectAp     | ck • 4          | iutoliink 🝷 🔛     | Options 🖉                | <ul> <li>E</li> </ul>             | Go |
| Pending         |                                     |                    |                           |                |                 |                   |                          |                                   | -  |
| ID              | Name and<br>Position                | Required<br>Action | Total<br>Hours            | Total<br>Units | Queue<br>Status | Approve<br>or FYI | Return for<br>Correction | Other<br>Information              |    |
| G00445993       | 3 Jose G.<br>Reginos<br>35-229 - 00 | Approve            | 59.50                     | 00. 00         | )               | Ē                 |                          | Change Time<br>Record<br>Comments |    |
| Pay Event       | Transaction                         | ns                 |                           |                |                 |                   |                          |                                   |    |
| Action requi    | red by all appr                     | overs:             | Tria.                     | -              | )               |                   |                          |                                   |    |
| Time of Lear    | ve Transaction                      | s Approved o       | r FYI:                    |                |                 |                   |                          |                                   |    |
| Total           | ve transaction                      | is Awaiting Aj     | provai or i               | -11: 1         |                 |                   |                          |                                   |    |
| Total Hours:    |                                     |                    |                           | 59.60          |                 |                   |                          |                                   |    |
| Total Units:    |                                     |                    |                           | .00            | 1               |                   |                          |                                   |    |
| Select          | New Departme                        | ent                | Select All                | , Approv       | e or FYI        | Reset             | Save                     |                                   |    |
| RELEASE: 6.     | .1                                  |                    |                           |                |                 |                   |                          | powered by SMCCO                  | 6  |
| View Time Sheet |                                     |                    |                           |                |                 |                   | ۵                        | 🎯 Internet                        |    |

Scroll Down

| le Edit View Favorite                                                                                                    | s Tools Help                                                       |                                                                                                    |                                                   |                                                                   |                               |              |
|----------------------------------------------------------------------------------------------------|--------------------------------------------------------------------|----------------------------------------------------------------------------------------------------|---------------------------------------------------|-------------------------------------------------------------------|-------------------------------|--------------|
| 🗿 Back • 🕥 • 🗖                                                                                                    |                                                                    | Search                                                                                                | a @.                                              | 2                                                                 | F 64 .88                      |              |
|                                                                                                    |                                                                    | 20                                                                                                    | C KA                                              |                                                                   | <u>.</u>                      | •            |
| loogle -                                                                                                    | ▼ G                                                                | Search • 🔍 🐴 Che                                                                                      | ck 🝷 🍕 Auto                                       | Unk 🔹 🛃 Options                                                   | 9                             |              |
| idress 🕘 https://websmart                                                                                                | .smccd.net:7543/P                                                  | YRL/bwpktais.P_ProcDeleteAp                                                                           | pr                                                | وروب و کرو ما به بوا د او اکرو و کر                               |                               | × 🖻          |
| <b>WebSMA</b>                                                                                                    | RT                                                                 |                                                                                                    |                                                   |                                                                   |                               | Q            |
| SAN MATEO COUNTY                                                                                                    | COMMUNITY C                                                        |                                                                                                    |                                                   |                                                                   |                               | Carell Davis |
| Search                                                                                                    |                                                                    | 30                                                                                                    |                                                   |                                                                   | SITE MA                       | SCIOIL DOWN  |
| search                                                                                                    |                                                                    | <u> </u>                                                                                              |                                                   |                                                                   |                               |              |
| Personal Information                                                                                                    | an Student S                                                       | arviser 9 Einspeigl                                                                                   | List Emembers                                     | oo New WebTail                                                    | lor Administr                 | ration       |
| inance ITS Tools                                                                                                    | Jul Student S                                                      | ervices o Financial A                                                                                 | aid Employ                                        | ee New Web Tal                                                    | VI Administr                  | anon         |
| Employee De                                                                                                    | etailed Inf                                                        | formation                                                                                             | ara i Emproy                                      |                                                                   | or Administ                   |              |
| Employee De                                                                                                    | t or previous er                                                   | formation<br>mployee (if applicable),                                                                 | click either I                                    | lext or Previous.                                                 | 1 4340 C                      | ounseling    |
| Finance ITS Tools<br>Employee De                                                                                         | t or previous er                                                   | formation<br>mployee (if applicable),<br>33 Jose G. Recinos<br>0 SA-Operations                        | click either f<br>Department<br>Transaction       | lext or Previous.<br>and Description:<br>Status:                  | 1 4340 C<br>Pending           | ounseling    |
| Einance ITS Tools<br>Employee De<br>To select the nex<br>Employee ID and Name:<br>itte:                                  | t or previous er<br>383229-01                                      | formation<br>mployee (if applicable),<br>33 Jose G. Recinos<br>0 SA-Operations                        | click either f<br>Department<br>Transaction       | lext or Previous.<br>and Description:<br>Status:                  | 1 4340 C<br>Pending           | ounseling    |
| Einance ITS Tools<br>Employee De<br>To select the nex<br>Employee ID and Name:<br>Revious Menu                           | t or previous er<br>60044599<br>383229-01<br>Approve               | formation<br>mployee (if applicable),<br>33 Jose G. Recinos<br>0 SA-Operations<br>Return for Correcti | click either I<br>Department<br>Transaction<br>on | Vext or Previous.<br>and Description:<br>Status:                  | 1 4340 C<br>Pending           | ounseling    |
| Einance ITS Tools<br>Employee De<br>To select the nex<br>anployee ID and Name:<br>itle:<br>Previous Menu<br>Add Comment  | etailed Inf<br>tor previous er<br>G0044599<br>383229-01<br>Approve | formation<br>mployee (if applicable),<br>13 Jose G. Recinos<br>0 SA-Operations<br>Return for Correcti | click either f<br>Department<br>Transaction       | lext or Previous.<br>and Description:<br>Status:<br>Change Record | 1 4340 C<br>Pending<br>Delete | ounseling    |
| Finance ITS Tools<br>Employee De<br>To select the nex<br>Employee ID and Name:<br>Intle:<br>Previous Menu<br>Add Comment | etailed Inf<br>tor previous er<br>383229-01<br>Approve             | formation<br>mployee (if applicable),<br>33 Jose G. Recinos<br>0 SA-Operations<br>Return for Correcti | click either I<br>Department<br>Transaction<br>on | lext or Previous.<br>and Description:<br>Status:<br>Change Record | 1 4340 C<br>Pending           | ounseling    |

Double check the employee's hours are correct

| and the second second | Detaile                                                          | d Inform        | ation          | Micros            | oft Interne                                                      | t Explorer                          |                                                                      |                             |                                                                  |                                    |                |   |
|-----------------------|------------------------------------------------------------------|-----------------|----------------|-------------------|------------------------------------------------------------------|-------------------------------------|----------------------------------------------------------------------|-----------------------------|------------------------------------------------------------------|------------------------------------|----------------|---|
| File Edit             | View F                                                           | Favorites       | Tools          | Help              |                                                                  |                                     |                                                                      |                             |                                                                  |                                    |                | 1 |
| 🚱 Back 🔹              | 0                                                                | •               | 2 (            | 3 8               | Search 😽                                                         | Favorites                           | 🕝 🙆 · 🍃                                                              | · 🔳 · 🔚                     |                                                                  | Ø 38                               |                |   |
| loogle -              |                                                                  |                 |                | G                 | Search 🔻 🍕                                                       | R 🎸 Check                           | t 🔹 🎠 Autolink                                                       | <ul> <li>Options</li> </ul> | s Ø                                                              |                                    |                |   |
| idress 谢 N            | ktps://we                                                        | absmart.sm      | accd.net:      | 7543/PYR          | L/bwpktais.P                                                     | _ProcDeleteAppr                     | 1                                                                    |                             |                                                                  |                                    | ✓              | G |
| Time Sh               | eet                                                              |                 |                |                   |                                                                  |                                     |                                                                      |                             |                                                                  | \$                                 | Ş              |   |
| Earnings              | Shift                                                            | Special<br>Rate | Total<br>Hours | Total<br>Units    | Friday, S<br>Jul 01, J<br>2005 2                                 | aturday , Su<br>ul 02, Ju<br>005 20 | inday , Monda<br>il 03, Jul 04,<br>05 2005                           | Jul 05,<br>2005             | y . Wedn<br>Jul 06                                               | Double cl<br>their hour<br>correct | heck<br>'s are |   |
| Regular<br>Pay        | 1                                                                |                 | 59.5           | 1                 | 4.5                                                              |                                     |                                                                      | 4.5                         |                                                                  |                                    |                |   |
| Total Hours           |                                                                  |                 | 59.5           | 1                 | 4.5                                                              |                                     |                                                                      | 4.5                         |                                                                  | 4.5                                |                |   |
| Total Units:          | 1                                                                | 1000            |                | 0                 |                                                                  |                                     |                                                                      |                             |                                                                  |                                    |                |   |
| Time In i             | and O                                                            | urt             |                |                   |                                                                  |                                     |                                                                      |                             |                                                                  |                                    |                |   |
| Earnings              | Friday<br>Jul 01                                                 | y . Satur       | rday . S       | Sunday<br>Jul 03. | Jul 04.                                                          | y . Tuesday                         | Wednesday                                                            | Thursday .                  | Friday .                                                         | Saturday                           | Sunday         |   |
|                       | 2005                                                             | 2005            | -              | 2005              | 2005                                                             | 2005                                |                                                                      | 2005                        | 2005                                                             | 2005                               | 2005           |   |
| Regular<br>Pay        | 2005<br>10:15<br>AM<br>12:30<br>PM                               | 2005            | -,             | 2005              | 2005<br>10:15<br>AM<br>12:30<br>PM                               | 2005                                | 10:15 AM<br>12:30 PM<br>01:15 PM<br>03:00 PM                         | 2005                        | 2005<br>10:15<br>AM<br>12:30<br>PM                               | 2005                               | 2005           |   |
| Regular<br>Pay        | 2005<br>10:15<br>AM<br>12:30<br>PM<br>01:15<br>PM<br>03:00<br>PM | 2005            | -              | 2005              | 2005<br>10:15<br>AM<br>12:30<br>PM<br>01:15<br>PM<br>03:00<br>PM | 2005                                | 10:15 AM<br>12:30 PM<br>01:15 PM<br>03:00 PM<br>05:00 PM<br>05:30 PM | 2005                        | 2005<br>10:15<br>AM<br>12:30<br>PM<br>01:15<br>PM<br>03:00<br>PM | 2005                               | 2005           |   |

#### The Buttons:

Previous Menu: Takes you back to the previous page

**Approve:** Approves the employee's time sheet.

Return for Corrections: If there are problems with the time sheet you can return it for corrections.

Change Record: You may choose to fix problems yourself to ensure your employee gets paid on time.

**Delete:** If you were just testing the time sheet system you may want to delete rather than approve the time sheet.

Add Comment: Before you return for correction or approve the time sheet you may want to add comments for your employee.

| ay oo, 2000 03:32 am       | oose o. reemos | PYRL/bwpktais.P_ProcD                                                                  | eleteAppr<br>nu a uemnorap | pointene on or | me rouranu o               | niy workey one m      |              |
|----------------------------|----------------|----------------------------------------------------------------------------------------|----------------------------|----------------|----------------------------|-----------------------|--------------|
| Routing Queue              |                |                                                                                        |                            |                |                            | 10                    |              |
| lame                       | Action and     | Action and Date<br>Originated May 06, 2005 09:33 am<br>Submitted May 06, 2005 09:56 am |                            |                | Congrete you have finished |                       |              |
| ose G. Recinos             | Originated M   |                                                                                        |                            |                | your tutorial.             |                       |              |
| ose G. Recinos             | Submitted M    |                                                                                        |                            |                |                            |                       |              |
| arbara Isely Dedo          | Pending        |                                                                                        |                            |                |                            |                       |              |
| ay Period<br>ffective Date | Percent Inde   | x Fund Organiza                                                                        | tion Accou                 | nt Program A   | ctivity Loc:               | ation Project<br>Type | Cost<br>Type |
| ul 01, 2005                | 100.00         | 10003 3229                                                                             | 2392                       | 671000         |                            |                       |              |
| Previous Menu              | Approve        | Return for C                                                                           | orrection                  | Change         | e Record                   | Delete                |              |
| Add Comment                |                |                                                                                        |                            |                |                            |                       |              |
|                            |                |                                                                                        |                            |                |                            |                       |              |

#### Congrats, you have finished your tutorial.